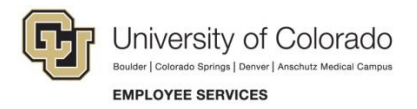

## **Employee Portal: Quick Reference**

## Select CU Text Alert Preferences

## Navigation Shortcut: CU Resources> My Info and Pay> CU Text Alert Preferences

Sign up for CU emergency text alerts and select your language preference.

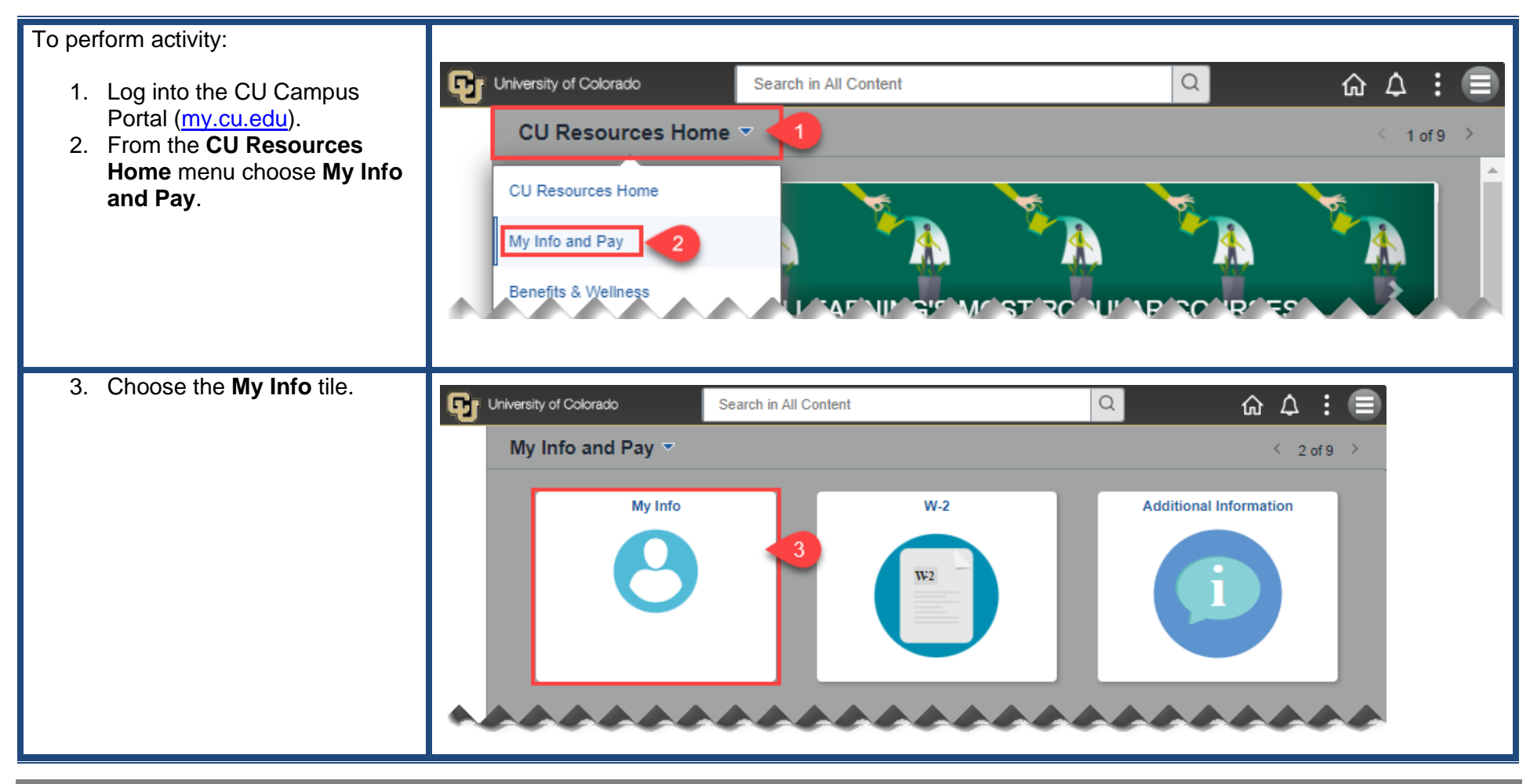

| <ol> <li>From the left side navigation,<br/>choose CU Text Alert<br/>Preferences.</li> </ol>                                                                                                    | Addresses   Contact Details   Social Media   Marital Status   Image: Social Addition of the second second se |
|----------------------------------------------------------------------------------------------------|----------------------------------------------------------------------------------------------------|
| <ol> <li>From the Preferred<br/>Language drop down, select<br/>the language in which you<br/>want to receive emergency<br/>text alerts.</li> <li>Under Want to Receive<br/>Alerts, click the button to<br/>switch to Yes.</li> <li>In the Phone Number field,<br/>enter your mobile phone<br/>number.</li> <li>Choose Save.</li> </ol> | CU Text Alert Preferences       C Q : =         Preferred Language       English         Vant to Receive Alerts?       English         Mindi       Simplified Chinese         Spanish       Cellular         Add/Change Emergency Text Alert Mobile Number         Phone number must be 10 digits long, formatting will be inserted automatically         * If you are a student AND an employee text alert preferences will be those selected in your student profile         Save       8                                                                                                    |